## InSite Classroom - Take Attendance, Move

Last Modified on 02/18/2021 7:16 am EST

To move students to a different room, follow the steps below:

1. From the Take Attendance action screen, select Move

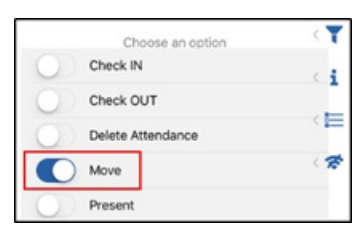

2. Select the student(s) from the left that should be moved

| ≡                   | <b>Å</b>                 |               |                      |
|---------------------|--------------------------|---------------|----------------------|
| Preschool 3-6 v     | Take Attendance ~        | Staff S<br>0  | tudent Offset<br>7 1 |
| A                   | Choose an o              | ption         | < 🕇                  |
| Adams, Sallie       | Check IN                 |               | < 1                  |
|                     | Check OUT                |               | _                    |
| Anderson, Mary Beth | Delete Attendance        |               |                      |
|                     | Move                     |               | < 7                  |
| Apple, Ashlee       | Present                  |               |                      |
| В                   | Select a room            |               |                      |
| Billings, John      | Room                     | Staff:Student | Status               |
|                     | 2018 Summer Swim Classes | 0 : 0         | $\odot$              |
| Св                  | A Big Room               | 1 : 56        | $\odot$              |

3. Select the room the students should be moved to. This screen also displays the student to

staff ratio

| Select a room            |               |         |  |  |
|--------------------------|---------------|---------|--|--|
| Room                     | Staff:Student | Status  |  |  |
| 2018 Summer Swim Classes | 0 : 0         | $\odot$ |  |  |
| A Big Room               | 0 : 2         | ۲       |  |  |
| A BIG ROOM 2             | 0 : 1         | ۲       |  |  |
| A. Infant 1              | 3 : 4         | $\odot$ |  |  |
| ABC Kindergarten Room    | 0 : 0         | $\odot$ |  |  |
| After School Program     | 0 : 0         | $\odot$ |  |  |
| AM, Before School        | 0 : 0         | $\odot$ |  |  |
| AM, Drop In              | 0 : 0         | $\odot$ |  |  |

4. Click Submit. The student(s) will be moved